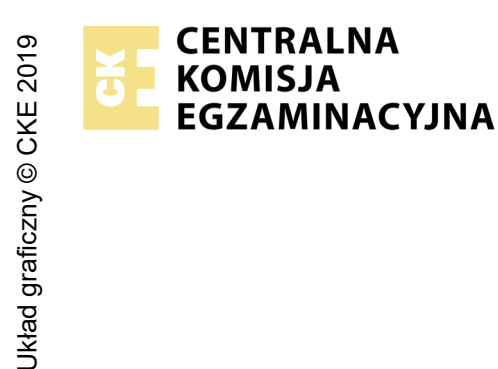

## EGZAMIN POTWIERDZAJĄCY KWALIFIKACJE W ZAWODZIE Rok 2024 ZASADY OCENIANIA

Arkusz zawiera informacje prawnie chronione do momentu rozpoczęcia egzaminu

Nazwa kwalifikacji: Administrowanie sieciowymi systemami operacyjnymi i sieciami komputerowymi Oznaczenie arkusza: EE.11-01-24.01-SG Symbol kwalifikacji: EE.11 Numer zadania: 01 Wersja arkusza: SG

Wypełnia egzaminator

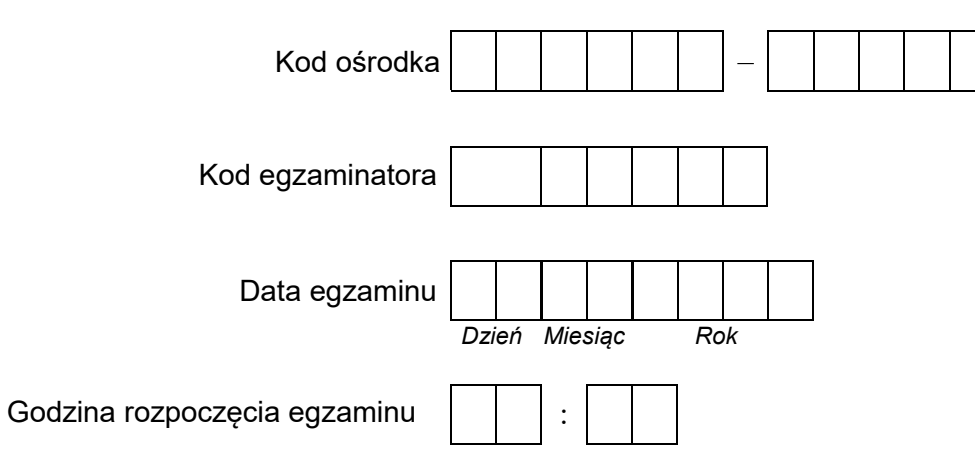

| Numer PESEL zdającego* |  |  |  |  |  |  |  |  |  | N<br>stai | er<br>ska |  |  |
|------------------------|--|--|--|--|--|--|--|--|--|-----------|-----------|--|--|
|                        |  |  |  |  |  |  |  |  |  |           |           |  |  |
|                        |  |  |  |  |  |  |  |  |  |           |           |  |  |
|                        |  |  |  |  |  |  |  |  |  |           |           |  |  |
|                        |  |  |  |  |  |  |  |  |  |           |           |  |  |
|                        |  |  |  |  |  |  |  |  |  |           |           |  |  |
|                        |  |  |  |  |  |  |  |  |  |           |           |  |  |

\* w przypadku braku numeru PESEL – seria i numer paszportu lub innego dokumentu potwierdzającego tożsamość

## **Egzaminatorze!**

- Oceniaj prace zdających rzetelnie i z zaangażowaniem. Dokumentuj wyniki oceny.
- Stosuj przyjęte zasady oceniania w sposób obiektywny.
- Jeżeli zdający, wykonując zadanie egzaminacyjne, uzyskuje inne rezultaty albo pożądane rezultaty uzyskuje w inny sposób niż uwzględniony w zasadach oceniania lub przedstawia nietypowe rozwiązanie, ale zgodnie ze sztuką w zawodzie, to nadal oceniaj zgodnie z kryteriami zawartymi w zasadach oceniania. Informacje o tym, że zasady oceniania nie przewidują zaistniałej sytuacji, przekaż niezwłocznie w formie pisemnej notatki do Przewodniczącego Zespołu Egzaminacyjnego z prośbą o przekazanie jej do Okręgowej Komisji Egzaminacyjnej. Notatka może być sporządzona odręcznie w trybie roboczym.
- Informuj przewodniczącego zespołu nadzorującego o wszystkich nieprawidłowościach zaistniałych w trakcie egzaminu, w tym w szczególności o naruszeniach przepisów bezpieczeństwa i higieny pracy i o podejrzeniach niesamodzielności w wykonaniu zadania przez zdającego.

|                                    | Numer<br>stanowiska                                                                                                    |                    |                              |                                    |                                         |                                 |        |
|------------------------------------|----------------------------------------------------------------------------------------------------|--------------------|------------------------------|------------------------------------|-----------------------------------------|---------------------------------|--------|
|                                    | Elementy podlegające ocenie/kryteria oceny                                                                                                    | Egz<br>jez<br>kryt | ami:<br>żeli :<br>teriu<br>r | nator<br>zdają<br>ım alt<br>nie sp | wpis<br>cy sp<br>oo <b>N</b> ,<br>ełnił | suje <b>1</b><br>pełnił<br>jeże | ;<br>ï |
| <b>Re</b><br>Uw<br>Ha<br>Ha<br>Jeź | zultat 1: Skonfigurowane urządzenia sieciowe<br>aga! Hasło konta Administrator serwera to Q@wertyuiop<br>sło konta Administrator stacji roboczej to Q@wertyuiop<br>sło do przełącznika oraz rutera z WiFi przekaże asystent techniczny.<br>zeli ruter lub przełącznik wymagały zmiany hasła, to hasło powinno zostać ustawione na ZAQ!2wsx |                    |                              |                                    |                                         |                                 |        |
| 1                                  | Przypisano adres IP 87.87.87.87 z maską 255.255.240.0, bramą 87.87.87.1 oraz adres serwera DNS 8.8.8.8 dla interfejsu<br>WAN rutera                                                                                                    |                    |                              |                                    |                                         |                                 |        |
| 2                                  | Przypisano adres IP 192.168.X.254 (gdzie X to nr stanowiska egzaminacyjnego) z maską 255.255.255.0 dla interfejsu LAN<br>rutera                                                                                                    |                    |                              |                                    |                                         |                                 |        |
| 3                                  | Włączono serwer DHCP dla interfejsu LAN rutera oraz ustawiono zakres dzierżawy DHCP na 192.168.X.101 ÷ 192.168.X.120 (gdzie X to nr stanowiska egzaminacyjnego)                                                                                                    |                    |                              |                                    |                                         |                                 |        |
| 4                                  | Ustawiono dla serwera DHCP adres przydzielanego serwera DNS na 8.8.8.8                                                                                                    |                    |                              |                                    |                                         |                                 |        |
| 5                                  | Zarezerwowano adres 192.168.X.120 dla bezprzewodowej karty sieciowej stacji roboczej (gdzie X to nr stanowiska<br>egzaminacyjnego)                                                                                                    |                    |                              |                                    |                                         |                                 |        |
| 6                                  | Ustawiono SSID sieci bezprzewodowej rutera na EgzaminX (gdzie X to numer stanowiska egzaminacyjnego) oraz wyłączono<br>rozgłaszanie SSID rutera                                                                                                    |                    |                              |                                    |                                         |                                 |        |
| 7                                  | Ustawiono szyfrowanie WPA2-PSK sieci WiFi                                                                                                    |                    |                              |                                    |                                         |                                 |        |
| 8                                  | Ustawiono kanał sieci bezprzewodowej na dowolny z wyjątkiem opcji auto                                                                                                    |                    |                              |                                    |                                         |                                 |        |
| 9                                  | Ustawiono adres IP przełącznika na 192.168.X.100 (gdzie X to nr stanowiska egzaminacyjnego) oraz maskę 255.255.255.0                                                                                                    |                    |                              |                                    |                                         |                                 | _      |
| 10                                 | Utworzono VLAN o numerze ID = 23 oraz przypisano do niego porty 2 i 3 jako nietagowane                                                                                                    |                    |                              |                                    |                                         |                                 |        |

|                 | ska                                                                                                    |  |  |  |
|-----------------|----------------------------------------------------------------------------------------------------|--|--|--|
|                 | N Nume<br>anowi                                                                                                    |  |  |  |
| r               | st                                                                                                    |  |  |  |
| <b>Re</b><br>Uи | zultat 2: Skonfigurowane interfejsy sieciowe serwera i stacji roboczej<br><sup>,</sup> aga: hasło konta Administrator serwera lub stacji roboczej to Q@wertyuiop |  |  |  |
| 1               | Ustawiono na serwerze nazwę interfejsu sieciowego podłączonego do portu WAN rutera na INT                                                                        |  |  |  |
| 2               | Ustawiono na serwerze nazwę interfejsu sieciowego podłączonego do portu 4 przełącznika na FIRMA                                                                  |  |  |  |
| 3               | Ustawiono adres IP 87.87.87.88 z maską 255.255.240.0 oraz bramę domyślną 87.87.87.1 dla interfejsu INT serwera                                                   |  |  |  |
| 4               | Ustawiono adres IP 192.168.0.X (gdzie X to nr stanowiska egzaminacyjnego) oraz maskę 255.255.255.0 dla interfejsu FIRMA<br>serwera                               |  |  |  |
| 5               | Ustawiono adres serwera DNS dla połączenia INT serwera jako 8.8.8.8                                                                                              |  |  |  |
| 6               | Ustawiono nazwę bezprzewodowego połączenia sieciowego stacji roboczej na WLAN                                                                                    |  |  |  |
| 7               | Ustawiono konfigurację automatyczną dla połączenia WLAN stacji roboczej                                                                                          |  |  |  |
| 8               | Podłączono stację roboczą do sieci bezprzewodowej skonfigurowanej na ruterze                                                                                     |  |  |  |

|                | stal >                                                                                                    |  |  |  |  |  |  |
|----------------|----------------------------------------------------------------------------------------------------|--|--|--|--|--|--|
| Re<br>Uw<br>Oc | <b>Rezultat 3: Skonfigurowane usługi serwera</b><br>Uwaga: hasło konta Administrator serwera lub stacji roboczej to Q@wertyuiop<br>Oceny rezultatu R.3.10 należy dokonać po informacji od przewodniczącego ZN o gotowości zdającego do wykonania sprawdzen |  |  |  |  |  |  |
| 1              | Zmieniono nazwę serwera na egzamin-X ( <i>gdzie X to numer stanowiska egzaminacyjnego</i> )                                                                                                    |  |  |  |  |  |  |
| 2              | Utworzono konto użytkownika serwisant i dodano go do grupy Użytkownicy pulpitu zdalnego                                                                                                    |  |  |  |  |  |  |
| 3              | Zainstalowano na serwerze drukarkę i wydrukowano stronę testową                                                                                                    |  |  |  |  |  |  |
| 4              | Na dysku C: serwera znajduje się katalog www, a w nim plik test.html zawierający PESEL zdającego                                                                                                    |  |  |  |  |  |  |
| 5              | Zainstalowano na serwerze usługę IIS                                                                                                    |  |  |  |  |  |  |
| 6              | Ustawiono nazwę domyślnej witryny na publiczna                                                                                                    |  |  |  |  |  |  |
| 7              | Ustawiono folder macierzysty C:\www                                                                                                    |  |  |  |  |  |  |
| 8              | Dodano nazwę domyślnego dokumentu witryny test.html                                                                                                    |  |  |  |  |  |  |
| 9              | Witryna domyślna skonfigurowana jest z uwierzytelnianiem anonimowym                                                                                                    |  |  |  |  |  |  |
| 10             | Skonfigurowana witryna wyświetla się poprawnie w przeglądarce serwera po wpisaniu adresu localhost lub 87.87.87.88                                                                                                    |  |  |  |  |  |  |

| r<br>ska      |  |  |  |
|---------------|--|--|--|
| Jume<br>nowis |  |  |  |
| N<br>sta      |  |  |  |

**Rezultat 4: Wykonane testy usług i połączeń sieciowych** Uwaga: hasło konta Administrator serwera lub stacji roboczej to Q@wertyuiop Oceny rezultatów 4.1 ÷ 4.6 należy dokonać po informacji od przewodniczącego ZN o gotowości zdającego do wykonania sprawdzenia komunikacji między urządzeniami sieciowymi. Testy połączeń wykonuje zdający w obecności egzaminatora.

| 1 | Wykonane na stacji roboczej polecenie ping 192.168.X.254 (X to numer stanowiska egzaminacyjnego) lub ping 87.87.87.87 potwierdza komunikację stacji roboczej z ruterem |  |  |  |
|---|----------------------------------------------------------------------------------------------------|--|--|--|
| 2 | Wykonane na stacji roboczej polecenie ping 87.87.87.88 potwierdza komunikację stacji roboczej z serwerem                                                               |  |  |  |
| 3 | Po wpisaniu w przeglądarce na stacji roboczej adresu IP serwera (87.87.87.88) wyświetla się strona WWW skonfigurowana<br>na serwerze                                   |  |  |  |
| 4 | Stacja robocza łączy się z serwerem przy pomocy pulpitu zdalnego, przez konto serwisant, jest wyświetlony na stacji roboczej<br>pulpit serwera                         |  |  |  |
| 5 | Wykonano przechwytywanie pakietów w programie Wireshark podczas ustanawiania połączenia z pulpitem zdalnym serwera                                                     |  |  |  |
| 6 | Do wyświetlenia pakietów zastosowano filtr                                                                                                    |  |  |  |

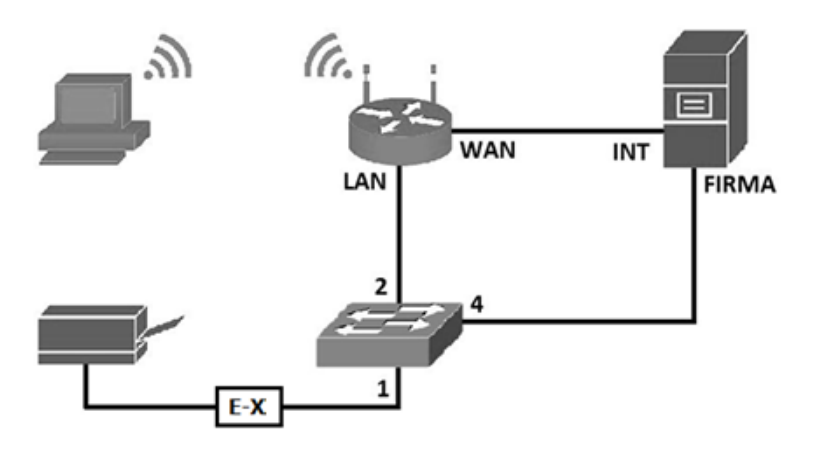

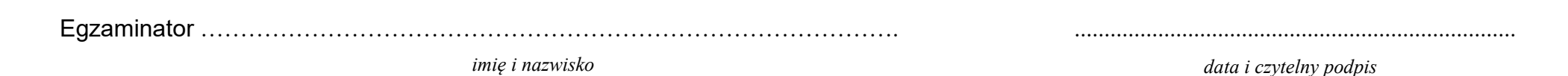